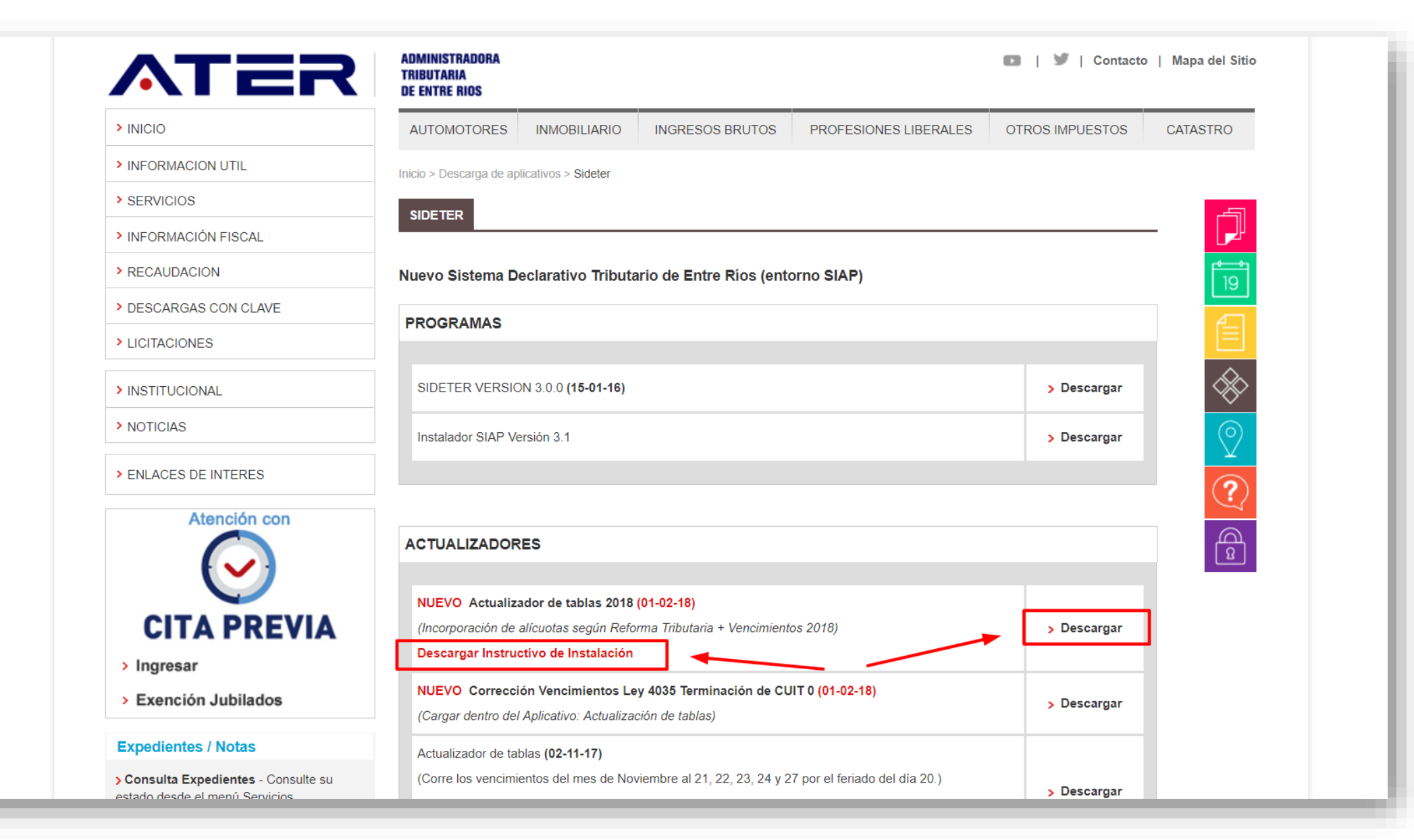

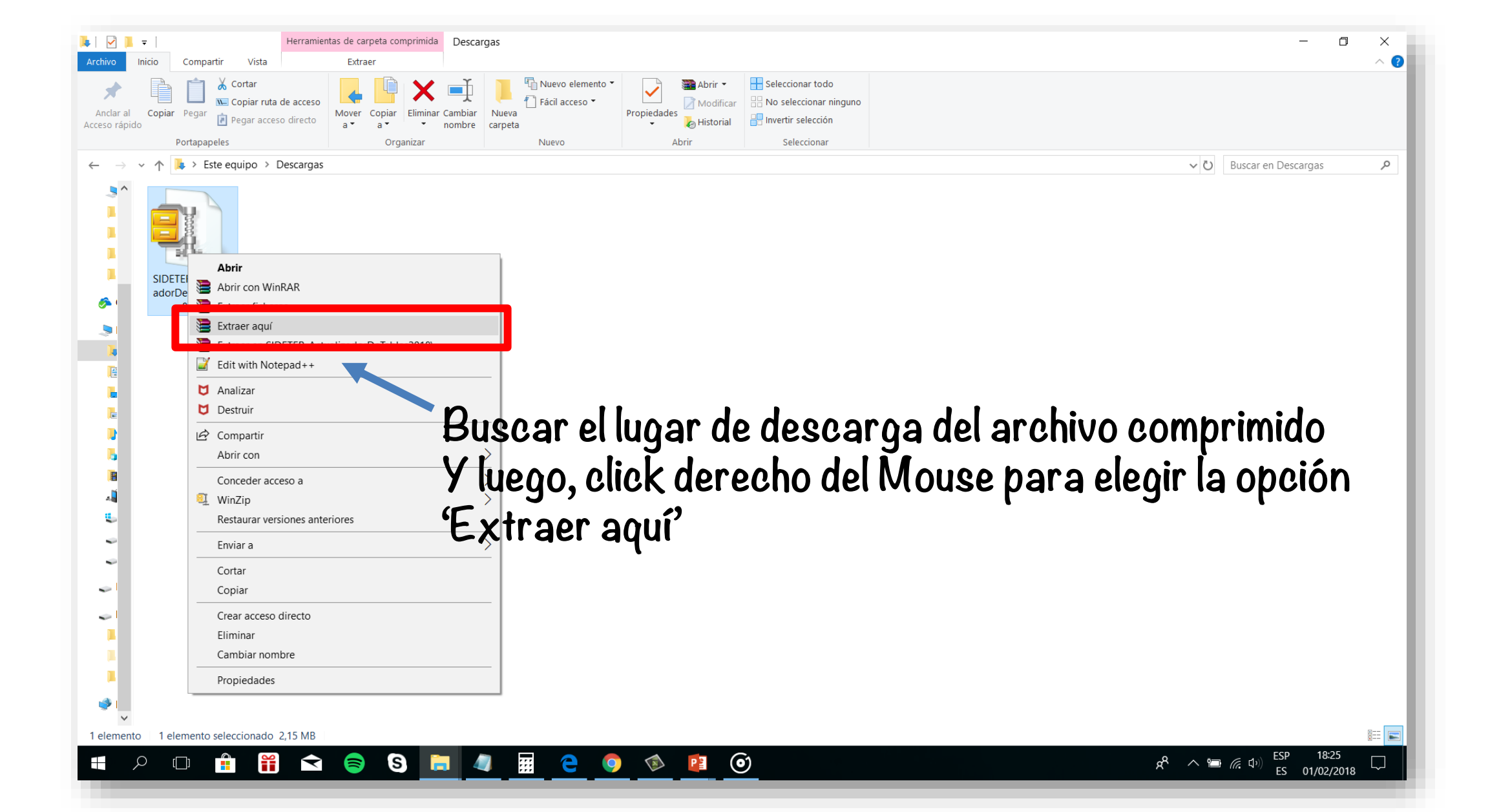

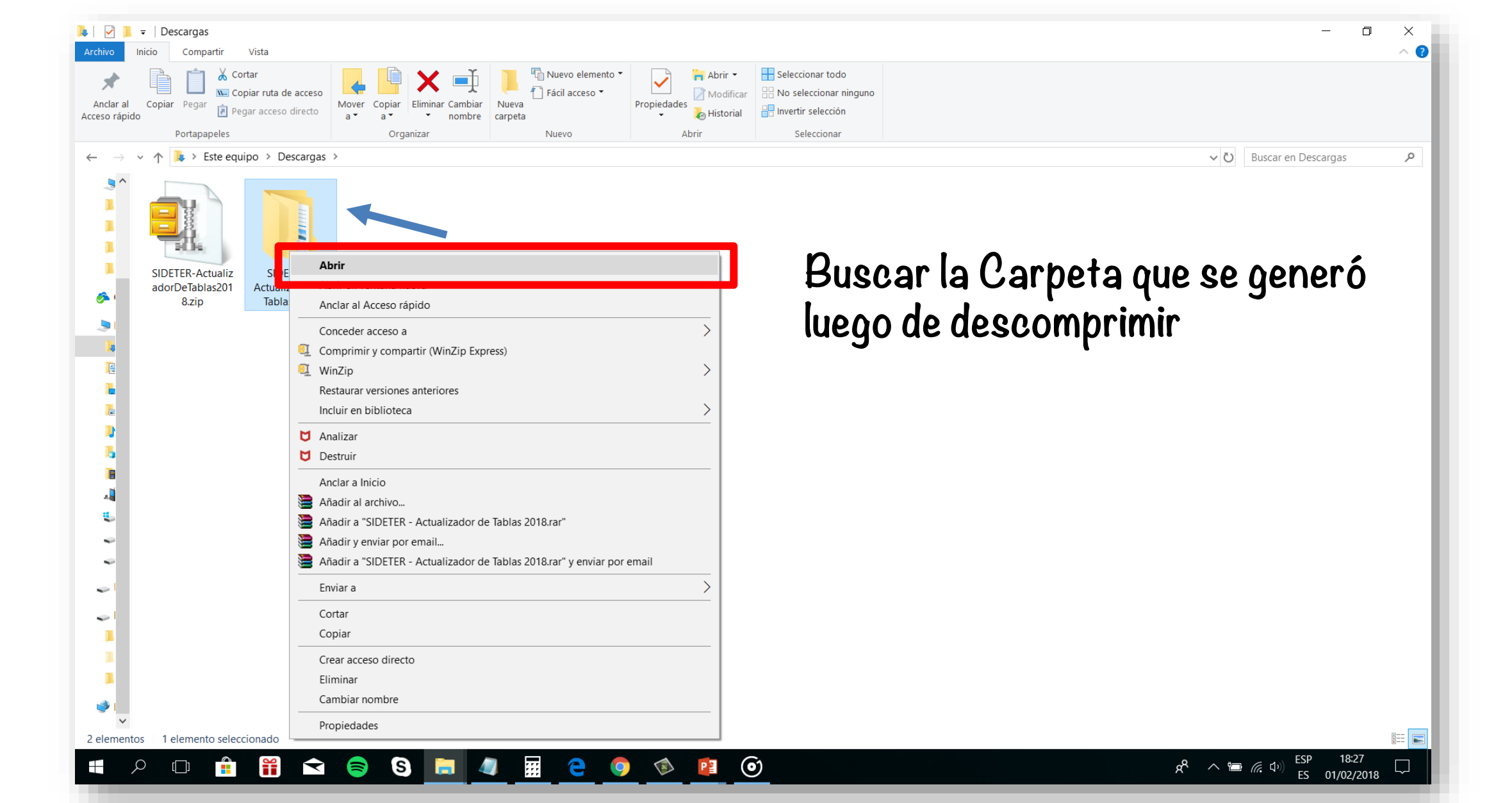

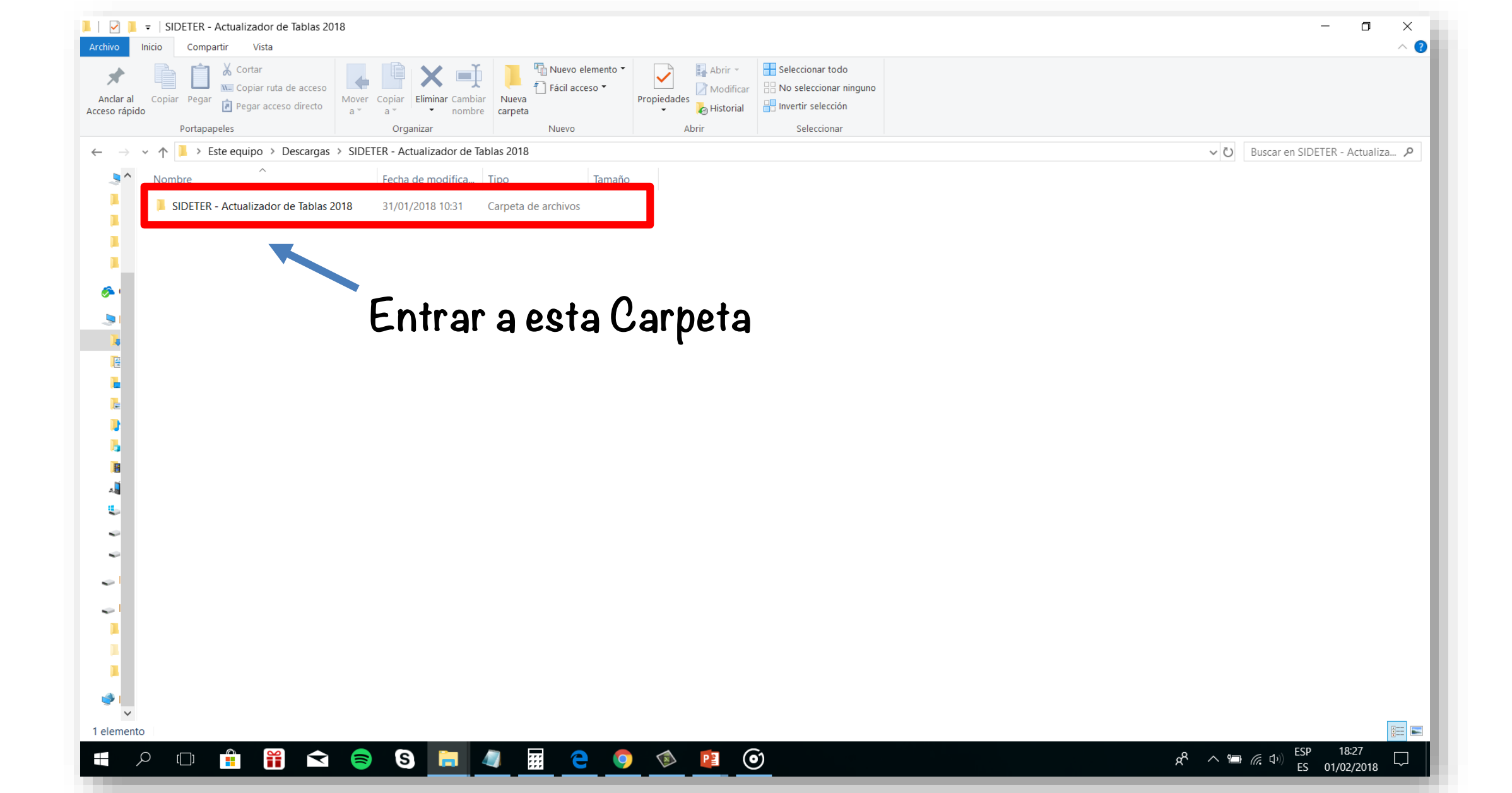

| Archivo                  | ▼   SIDETER - Actualizador de Tablas 20<br>Inicio Compartir Vista | 18                           |                                                                    |               |                  |                                         | - 0 ×         |  |  |  |  |  |
|--------------------------|-------------------------------------------------------------------|------------------------------|--------------------------------------------------------------------|---------------|------------------|-----------------------------------------|---------------|--|--|--|--|--|
| Anclar al                | Copiar Pegar                                                      | Mover Copiar Eliminar Cambia | The Nuevo elemento ▼ The Nuevo elemento ▼ The Pácil acceso ▼ Nueva | Propiedades   | Seleccionar todo |                                         | Ĩ             |  |  |  |  |  |
| Acceso rápido            | o Pegar acceso directo                                            | a a a 🔹 🔹 nombre             | carpeta                                                            | 👻 🍖 Historial | Herri selección  |                                         |               |  |  |  |  |  |
|                          | Portapapeles                                                      | Organizar                    | Nuevo                                                              | Abrir         | Seleccionar      |                                         |               |  |  |  |  |  |
| $\leftarrow \rightarrow$ |                                                                   |                              |                                                                    |               |                  |                                         |               |  |  |  |  |  |
|                          | Nombre                                                            | Fecha de modifica            | Tipo Tamaño                                                        |               |                  |                                         | ^             |  |  |  |  |  |
|                          | ACTIVIDD.RP_                                                      | 15/12/2015 19:38             | Archivo RP_ 1                                                      | 2 KB          |                  |                                         |               |  |  |  |  |  |
|                          | ACUENTA.RP_                                                       | 17/10/2014 15:31             | Archivo RP_ 4                                                      | 8 KB          |                  |                                         |               |  |  |  |  |  |
|                          | BAR25IT.TT_                                                       | 17/10/2014 15:31             | Archivo TT_                                                        | 5 KB          |                  |                                         |               |  |  |  |  |  |
|                          | 📄 djiibb.rp_                                                      | 02/02/2017 14:13             | Archivo RP_ 5                                                      | 1 KB          |                  |                                         |               |  |  |  |  |  |
| 1 C.                     | DJL4035.RP_                                                       | 17/10/2014 15:31             | Archivo RP_ 1                                                      | 8 KB          |                  |                                         |               |  |  |  |  |  |
| ا 🌮                      | djppll.rp_                                                        | 02/02/2017 14:13             | Archivo RP_ 1                                                      | 9 KB          |                  |                                         |               |  |  |  |  |  |
|                          | ERIOS.CN_                                                         | 17/10/2014 15:31             | Archivo CN_                                                        | 2 KB          |                  |                                         |               |  |  |  |  |  |
|                          | ERIOS.HL_                                                         | 17/10/2014 15:31             | Archivo HL_ 12                                                     | 9 KB          |                  |                                         |               |  |  |  |  |  |
|                          | ERIOS_IB.ex_                                                      | 30/01/2018 16:13             | Archivo EX_ 70                                                     | 4 KB          |                  |                                         |               |  |  |  |  |  |
|                          | ERIOS_IB.IC_                                                      | 17/10/2014 15:31             | Archivo IC_                                                        | 1 KB          |                  |                                         |               |  |  |  |  |  |
|                          | fdjaiibb.rp_                                                      | 16/02/2017 15:38             | Archivo RP_ 1                                                      | 8 KB          |                  |                                         |               |  |  |  |  |  |
|                          | fdjappll.rp_                                                      | 16/02/2017 15:38             | Archivo RP_ 1                                                      | 7 KB          |                  |                                         |               |  |  |  |  |  |
|                          | INTERES.RP_                                                       | 17/10/2014 15:31             | Archivo RP_ 1                                                      | 7 KB          |                  |                                         |               |  |  |  |  |  |
| <u>_</u>                 | LIBBD.DL_                                                         | 17/10/2014 15:31             | Archivo DL_ 2                                                      | 9 KB          |                  |                                         |               |  |  |  |  |  |
|                          | LIBMNT.DL_                                                        | 17/10/2014 15:31             | Archivo DL_ 7                                                      | 2 KB          |                  |                                         |               |  |  |  |  |  |
| 4                        | MULTA.RP_                                                         | 17/10/2014 15:31             | Archivo RP_ 1                                                      | 6 KB          |                  |                                         |               |  |  |  |  |  |
| ٤.                       | PAGO.RP_                                                          | 02/02/2017 15:56             | Archivo RP_ 1                                                      | 7 KB          |                  |                                         |               |  |  |  |  |  |
|                          | PAGO4035.RP_                                                      | T/10/2014 1231               | Archivo RP                                                         |               | o horo (         | daanlaaar anaianaa                      |               |  |  |  |  |  |
|                          | PERCEPCN.RP_                                                      |                              |                                                                    | s ivious      | e para u         | uespiegal opciones                      |               |  |  |  |  |  |
| ~                        | RECAUDCN.RP_                                                      | 17/10/2014 15:31             | Archivo RP 1                                                       | 2 KB          | • • •            | , , , , , , , , , , , , , , , , , , , , |               |  |  |  |  |  |
| ~                        |                                                                   | einstala                     | ar <sup>wo</sup> tomo                                              | Admin         | istradoi         |                                         |               |  |  |  |  |  |
| ~                        |                                                                   | 20/01/2014 15:30             |                                                                    | 39 KB         |                  | -                                       |               |  |  |  |  |  |
|                          |                                                                   | 17/10/2014 15:21             | Archivo EX 14                                                      |               |                  |                                         |               |  |  |  |  |  |
|                          | SI020000 md                                                       | 20/01/2019 15:21             | Archivo EA_ 14                                                     |               |                  |                                         |               |  |  |  |  |  |
|                          |                                                                   | 17/10/2014 15:21             | Archivo EV 2                                                       |               |                  |                                         |               |  |  |  |  |  |
|                          |                                                                   | 17/10/2014 15:21             | Archivo OC 2                                                       |               |                  |                                         |               |  |  |  |  |  |
| 🥩 I 🔛                    | VB55tKit dl                                                       | 17/10/2014 15:31             | Archivo DL 1                                                       | 7 KB          |                  |                                         |               |  |  |  |  |  |
| 28 element               | tos                                                               | 17 10/2014 13:51             | 1 1 1 1 1 1 1 1 1 1 1 1 1 1 1 1 1 1 1                              |               |                  |                                         |               |  |  |  |  |  |
| 20 cicilien              |                                                                   |                              |                                                                    |               | ~                |                                         | FSP 18:30     |  |  |  |  |  |
|                          |                                                                   | 🦻 S 🗖 🖉                      | u III 🤁 🧕                                                          |               | <b>)</b>         | <u>ب</u> به                             | ES 01/02/2018 |  |  |  |  |  |
|                          |                                                                   |                              |                                                                    |               |                  |                                         |               |  |  |  |  |  |

| 1 🖌 📕                     | <b>=</b>                                     | Herramientas de aplicación               | SIDETER - Actualiz | zador de Tablas 2018                                |                 |            |                  |                    | - 0                                | ×          |
|---------------------------|----------------------------------------------|------------------------------------------|--------------------|-----------------------------------------------------|-----------------|------------|------------------|--------------------|------------------------------------|------------|
| Archivo                   | Inicio Co                                    | ompartir Vista Administrar               |                    |                                                     |                 |            |                  |                    |                                    | ~ <b>?</b> |
| Anclar al<br>Acceso rápic | Copiar P                                     | Cortar Copiar ruta de acceso             | ×                  | Nuevo elemen<br>☐ Fácil acceso ▼<br>Nueva<br>arpeta | to • Propiedad  | es Abrir - | Seleccionar todo |                    |                                    |            |
|                           | Por                                          | 🗣 Ejecutar como administrador            |                    | Nuevo                                               |                 | Abrir      | Seleccionar      |                    |                                    |            |
| $\leftarrow \rightarrow$  | $\leftarrow \rightarrow \checkmark \uparrow$ |                                          |                    | 2018 > SIDETER - Ac                                 | tualizador de T | ablas 2018 |                  | ~ Ū                | Buscar en SIDETER - Actual         | iza 🔎      |
|                           | Nombro                                       | Ejecutar con procesador de gráficos      |                    | Tan                                                 | não             |            |                  |                    |                                    | ^          |
|                           |                                              |                                          |                    | hivo RP                                             | 12 KB           |            |                  |                    |                                    | - 18       |
|                           |                                              | 💆 Analizar                               | Arch               | chivo RP                                            | 48 KB           |            |                  |                    |                                    |            |
|                           | BAR:                                         | Destruir                                 | Arch               | -<br>hivo TT_                                       | 5 KB            |            |                  |                    |                                    |            |
|                           | 🗋 djiib                                      | 🖻 Compartir                              | Arcl               | chivo RP_                                           | 51 KB           |            |                  |                    |                                    |            |
|                           | 🗋 DJL4                                       | DJL4 Concoder access a                   | Arch               | chivo RP_                                           | 18 KB           |            |                  |                    |                                    |            |
| ا 🍜                       | 🗋 djpp                                       | Añadir al archivo                        | Arch               | chivo RP_                                           | 19 KB           |            |                  |                    |                                    |            |
|                           |                                              | Añadir a "SETUP.rar"                     | Arch               | chivo CN_                                           | 2 KB            |            |                  |                    |                                    |            |
| 1                         |                                              | Añadir y enviar por email                | Arch               | hivo HL_                                            | 129 KB          |            |                  |                    |                                    |            |
| E                         |                                              | Añadir a "SETUP.rar" y enviar por email  | Arci               | INIVO EX_                                           | 1 KB            |            |                  |                    |                                    |            |
|                           | fdiai                                        | 🔍 Comprimir y compartir (WinZip Express) | Arch               | thivo RP                                            | 18 KB           |            |                  |                    |                                    |            |
|                           | fdiar                                        | ja;<br>TE Restaurar versiones anteriores | > Arct             | chivo RP                                            | 17 KB           |            |                  |                    |                                    |            |
|                           |                                              |                                          | Arch               | chivo RP_                                           | 17 KB           |            |                  |                    |                                    |            |
|                           | 🗋 LIBB                                       | Enviar a                                 | > Arcl             | chivo DL_                                           | 29 KB           |            |                  |                    |                                    |            |
|                           | 🗋 LIBM                                       | Cortar                                   | Arch               | chivo DL_                                           | 72 KB           |            |                  |                    |                                    |            |
|                           | 🗋 MUL                                        | MUL Copiar<br>PAG                        |                    | chivo RP_                                           | 16 KB           |            |                  |                    |                                    |            |
| ٤.                        | DAG(                                         |                                          |                    | chivo RP_                                           | 17 KB           |            |                  |                    |                                    |            |
| ~                         | PAG                                          | Crear acceso directo                     | Arch               | chivo RP_                                           | 17 KB           |            |                  |                    |                                    |            |
| ~                         |                                              | Eliminar                                 | Arch               | chivo RP_                                           | 12 KB           |            |                  |                    |                                    |            |
|                           |                                              |                                          | Arch               | thivo RP                                            | 12 KB           |            |                  |                    |                                    |            |
| ~                         | SETU                                         | Propiedades                              | Apli               | licación                                            | 89 KB           |            |                  |                    |                                    |            |
| ~                         | SETU                                         | P.LST 30/01/20                           | 018 15:30 Arcl     | hivo LST                                            | 3 KB            |            |                  |                    |                                    |            |
|                           | SETU                                         | P1.EX_ 17/10/20                          | 014 15:31 Arcl     | chivo EX_                                           | 144 KB          |            |                  |                    |                                    |            |
|                           | SI030                                        | 0000.md_ 30/01/20                        | 018 15:28 Arcl     | chivo MD_                                           | 1.010 KB        |            |                  |                    |                                    |            |
|                           | ST5U                                         | NST.EX_ 17/10/20                         | 014 15:31 Arcl     | chivo EX_                                           | 38 KB           |            |                  |                    |                                    |            |
| ي ا                       | TEXT                                         | PF.OC_ 17/10/20                          | 014 15:31 Arcl     | chivo OC_                                           | 29 KB           |            |                  |                    |                                    |            |
| ~                         | VB5S                                         | tKit.dl_ 17/10/20                        | 014 15:31 Arcl     | chivo DL_                                           | 17 KB           |            |                  |                    |                                    | ~          |
| 28 elemer                 | ntos 1 eler                                  | mento seleccionado 89,0 KB               |                    |                                                     |                 |            |                  |                    |                                    |            |
|                           |                                              | 🔒 📔 🕿 🥃 S                                | 📄 📣                | ···· C                                              | <b>(</b>        |            | Ď                | ۶ <sup>۹</sup> ۸ ۳ | ・ (たくか) ESP 18:28<br>ES 01/02/2018 |            |